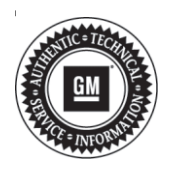

## Service Bulletin

# TECHNICAL

#### Subject: Diagnostic Tip for Engine Misfire, Malfunction Indicator Lamp (MIL) Illuminated -DTCs P0300, P0301, P0302, P0303, P0304, P0305, P0306, P0307 and/or P0308

| Brand    | Model  | Mode | Year: | VI   | N: | Engino     | Transmission  |
|----------|--------|------|-------|------|----|------------|---------------|
| Branu.   | woder. | from | to    | from | to | Engine.    | Transmission: |
| Cadillac | CT6    | 2019 | 2020  |      |    | 4.2L (LTA) |               |

| Involved Region or Country | United States, Canada, Mexico, N.A. Export Regions                                                                                                    |
|----------------------------|----------------------------------------------------------------------------------------------------|
| Condition                  | Some customers may comment on one or more of the following conditions: <ul> <li>MIL illuminated</li> <li>Misfire</li> </ul> <li>Some technicians may find one or more of the following DTCs set in the Engine Control Module (ECM): <ul> <li>P0300</li> <li>P0301</li> <li>P0302</li> <li>P0303</li> <li>P0304</li> <li>P0305</li> <li>P0306</li> <li>P0307</li> <li>P0308</li> </ul> </li> |
| Cause                      | <ul> <li>This condition may be caused by one or more of the following:</li> <li>Fuel Injector</li> <li>Electrical issue</li> <li>Loss of cylinder compression</li> </ul>                                                                                                    |
| Correction                 | <ul><li>Note: The purpose of the bulletin is to show you a way to confirm if you have a mechanical engine issue or not.</li><li>A Relative Compression test can be used to determine if the misfire is caused by an engine compression issue or not.</li></ul>                                                                                                    |

## Service Procedure for Running a Compression Test

A technician may find that a relative compression test can be used to rule out an engine compression issue. A relative compression test can be performed with different tools and the engine can be cranked over using many different methods. For this communication, use the PicoScope CH-51450 and available CH-51450-LEAD kits or equivalent.

- Connect the PicoScope to the computer using the included USB cable as you would do using GM NVH.
- 2. Connect test leads to the battery (hook the colored lead to Battery (+) and the black lead to Battery (-)) and to channel A of the PicoScope.

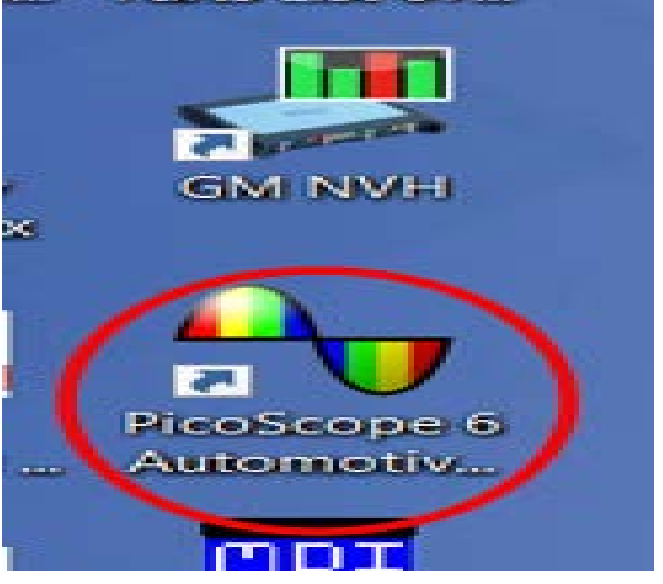

5419685

- 3. Open the most current version of PicoScope 6 Automotive for GM software that is loaded when GM NVH software is installed.
  - ⇒ If PicoScope 6 Automotive is not on your computer, download the newest version of Pico Scope NVH Software Update V.R.1.11.1\_September\_2018 or later.

| <u>F</u> ile | <u>E</u> dit | Views | Measurem | nents ] | Tools | Automotiv                | e <u>H</u> elp |                          |   |   |       |   |   |      |         |
|--------------|--------------|-------|----------|---------|-------|--------------------------|----------------|--------------------------|---|---|-------|---|---|------|---------|
| ~ :          | 1            | •     | 5 ms/div | *       |       | <ul> <li>1 MS</li> </ul> |                | <ul> <li>1 of</li> </ul> | 5 | 0 | ∢ x 1 | × | k | ংশ্য |         |
| A_ E         | 3_ C_        | D.    | ••       |         |       |                          |                |                          |   |   |       |   |   | Tech | nology  |
| ■ 20.0<br>V  |              |       |          |         |       |                          |                |                          |   |   |       |   |   |      |         |
| 16.0         |              |       |          |         |       |                          |                |                          |   |   |       |   |   |      |         |
|              |              |       |          |         |       |                          |                |                          |   |   |       |   |   |      |         |
| 12.0         |              | -     |          |         |       |                          | - 1. a         |                          |   | - |       |   | - |      |         |
|              |              |       |          |         |       |                          |                |                          |   |   |       |   |   |      |         |
| 8.0          |              |       |          |         |       |                          |                |                          |   |   |       |   |   |      |         |
| 4.0          |              |       |          |         |       |                          |                |                          |   |   |       |   |   |      |         |
|              |              |       |          |         |       |                          |                |                          |   |   |       |   |   |      | 5419699 |

4. With the PicoScope hooked up and the software running, a steady line at battery voltage on the graph should be displayed.

### November, 2019

5419718

| Pico 🍣       | Scope        | 6 <mark>Auto</mark> | motive for      | GM - [Che  | evrolet_Exp | press_2019               | 90912-00       | 01.psd | ata]   |   |           |   |                  | _ | I |      | Х           |
|--------------|--------------|---------------------|-----------------|------------|-------------|--------------------------|----------------|--------|--------|---|-----------|---|------------------|---|---|------|-------------|
| <u>F</u> ile | <u>E</u> dit | Views               | Measure         | ments      | Tools A     | utomotive                | e <u>H</u> elp |        |        |   |           |   |                  |   |   |      |             |
| № 3          |              |                     | 5 ms/div        | C          |             | 1 MS                     |                |        | 1 of 5 |   | Ø         | • | <mark>x</mark> 1 |   | k | <    |             |
| A 🖌 B        | 4 C.         | D                   | Coll            | lection Ti | ime         |                          |                | 1      |        |   |           |   |                  | Ż |   | Tech | nology      |
| 20.0         |              |                     | In t            | time per o | division (a | s <mark>sumes 1</mark> 0 | ) division     | s)     |        |   | 1         |   |                  |   |   |      |             |
| V            |              |                     |                 |            |             |                          |                |        |        |   |           |   |                  |   |   |      |             |
|              |              |                     |                 |            | -           |                          |                | -      |        |   |           |   |                  |   |   |      |             |
| 16.0         |              |                     |                 |            |             |                          |                |        |        |   | ·····     |   |                  |   |   |      |             |
|              |              |                     |                 |            |             |                          |                | -      |        |   |           |   |                  |   |   |      |             |
|              |              |                     |                 |            |             |                          |                | -      |        |   |           |   |                  |   | 1 |      | 7<br>1<br>2 |
| 12.0         |              | 1                   |                 |            |             |                          |                | 1      |        |   |           |   |                  |   | - |      | E41070      |
| 5. Sel       | ect th       | e Col               | lection Ti      | me droj    | p down.     |                          |                |        |        |   |           |   |                  |   |   |      | 541970      |
| Picc         | Scope        | 6 Auto              | omotive for     | GM - [Ch   | evrolet_Ex  | press_201                | 90912-00       | 01.psd | ata]   |   |           |   |                  | _ |   |      | $\times$    |
| Eile         | <u>E</u> dit | Views               | <u>M</u> easure | ements     | Tools A     | utomotiv                 | e <u>H</u> elp |        |        |   |           | - |                  |   | _ |      |             |
| ~ 3          |              | •                   | 5 ms/div        | *          |             | 1 MS                     | •              |        | 1 of 5 | • | $\oslash$ |   | x 1              | • | k | ধ্য  | 0 0         |
| A_ B         | _ C_         | D                   |                 |            | 5           |                          |                |        |        |   |           |   |                  | - |   | Tech | inology     |
| 20.0<br>V    |              |                     | 10              | 20         | 50          | n                        | is/di          | V      |        |   |           |   |                  |   |   |      |             |
|              |              |                     | 100             | 200        | 50          | 0                        |                |        |        |   |           |   |                  |   |   |      |             |
| 16.0         |              |                     | 1               | 2          | 5           |                          | ( 1)           |        |        |   |           |   |                  |   |   |      |             |
|              |              |                     | 10              | 20         | 50          | P                        | IS/di          |        |        |   |           |   |                  |   |   |      |             |
| 12.0 -       |              |                     | 100             | 200        | 50          | 0                        |                | -      |        |   |           |   | -                |   | - |      |             |
|              |              |                     | 1               | 2          | 5           |                          |                |        |        |   |           |   |                  |   |   |      |             |
| 8.0          |              |                     | 10              | 20         | 50          | n                        | ns/di          | V      |        |   |           |   |                  |   |   |      |             |
|              |              |                     | 100             | 200        | 50          | D                        |                |        |        |   |           |   |                  |   |   |      |             |
| 40           |              |                     | 1               | 2          | 5           |                          |                |        |        |   |           |   |                  |   |   |      |             |

6. Change the collection time from 5ms/div to 200ms/div.

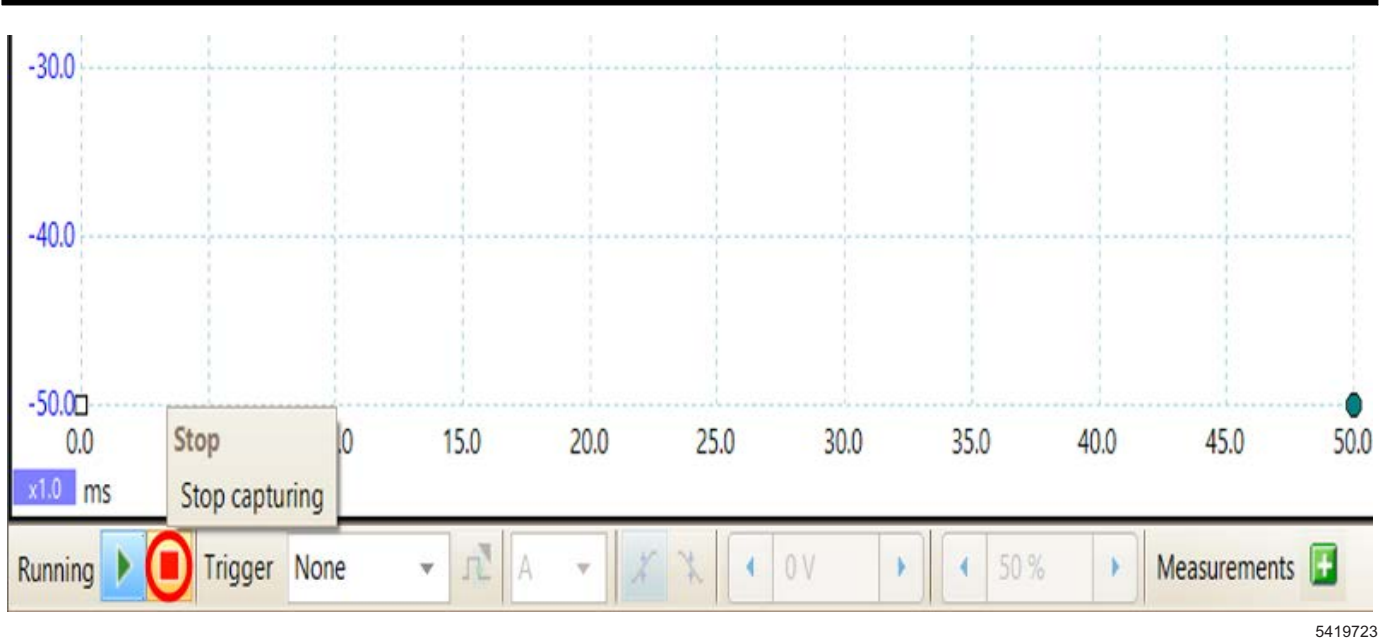

- 7. While holding the accelerator pedal to the floor (Clear Flood), crank the engine for two to three seconds.
- 8. Immediately after cranking the engine, select the Stop capturing button at the bottom of the screen.

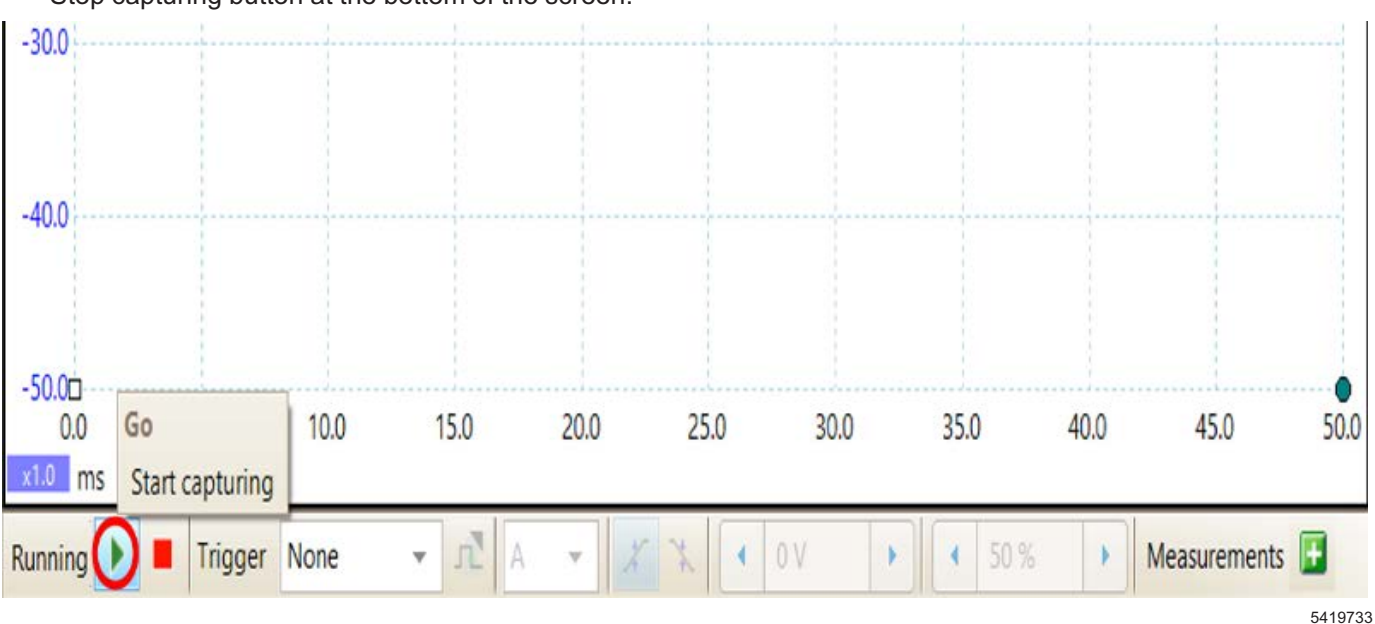

- 9. Save this file to the PC.
  - ⇒ It may be useful to repeat steps 8 thru 10 a few more times to collect additional wave forms. To do this, you will need to hit the Go or Start capturing button prior to cranking the engine.
- 10. Disconnect the PicoScope.

## Setting Up PicoScope 6 Software to View Waveforms

| PicoScope 6 Auto                                                                                                    | motive for GM                                                                                          |                                                              |                                                   |                              |                |                    |              | _        |               | 0      |
|----------------------------------------------------------------------------------------------------|----------------------------------------------------------------------------------------------------|--------------------------------------------------------------|---------------------------------------------------|------------------------------|----------------|--------------------|--------------|----------|---------------|--------|
| <u>File Edit V</u> iews                                                                                                    | Measurements                                                                                           | Tools Aut                                                    | tomotive                                          | <u>H</u> elp                 |                |                    |              |          |               |        |
| v 🦻 🟠 🚺                                                                                                    | 200 ms/div 🔹                                                                                           |                                                              | 1 MS                                              | $\mathbf{P}$                 | 27 of 32       | $\bigcirc \oslash$ | < x1         |          | 1             | 9.0    |
| B C D                                                                                                    |                                                                                                    |                                                              |                                                   |                              |                |                    |              | Ż        | Tecl          | nology |
| 500                                                                                                    |                                                                                                    |                                                              |                                                   |                              | Way            | eform Buffer       | Index        |          | -             |        |
|                                                                                                    |                                                                                                    |                                                              |                                                   |                              | The            | current index      | of the wave  | eform bu | uffer         |        |
| mv                                                                                                    |                                                                                                    |                                                              |                                                   |                              | -              |                    |              |          |               |        |
|                                                                                                    |                                                                                                    |                                                              |                                                   |                              |                |                    |              |          | 1             |        |
| 10.0                                                                                                    |                                                                                                    |                                                              |                                                   |                              |                |                    |              |          |               |        |
| examine one of<br>veform Buffer Ir<br>rt of the crankin                                                                                                    | these wave forr<br>idex navigation<br>3.                                                               | ns, use the<br>buttons to                                    | e<br>locate th                                    | he                           |                |                    |              |          |               | 5419   |
| examine one of<br>weform Buffer Ir<br>rt of the crankin<br>PicoScope 6 Auto                                                                                                    | these wave form<br>idex navigation<br>g.<br>motive for GM - [Cl<br>Measurements                        | ns, use the<br>buttons to<br>hevrolet_Exp                    | e<br>locate th<br>ress_20190                      | he<br>0912-0003.psda         | ata]           |                    |              | -        |               | 5419   |
| examine one of<br>tyeform Buffer Ir<br>rt of the crankin<br>PicoScope 6 Auto<br>Eile Edit Views                                                                                                    | these wave forr<br>idex navigation<br>g.<br>motive for GM - [Cl<br><u>Measurements</u><br>200 ms/div   | ns, use the<br>buttons to<br>hevrolet_Exp<br><u>Tools Au</u> | e<br>locate th<br>ress_20190<br>itomotive         | he<br>0912-0003.psda<br>Help | ata]           |                    | (x1          |          |               | 5411   |
| examine one of<br>eveform Buffer Ir<br>rt of the crankin<br>PicoScope 6 Auto<br>File Edit Views                                                                                                    | these wave forr<br>idex navigation<br>g.<br>motive for GM - [Cl<br><u>Measurements</u><br>200 ms/div   | ns, use the<br>buttons to<br>hevrolet_Exp<br>Tools Au        | e<br>locate th<br>ress_20190<br>itomotive<br>1 MS | he<br>0912-0003.psda<br>Help | ata]<br>1 of 3 | • 0                | < x 1        | +        |               | 541:   |
| examine one of<br>veform Buffer Ir<br>rt of the crankin<br>PicoScope 6 Auto<br>Eile Edit Views                                                                                                    | these wave forr<br>idex navigation<br>g.<br>motive for GM - [Cl<br><u>Measurements</u><br>200 ms/div - | ns, use the<br>buttons to<br>hevrolet_Exp<br>Tools Au        | e<br>locate th<br>ress_20190<br>itomotive<br>1 MS | he<br>0912-0003.psda<br>Help | ata]<br>1 of 3 | • 0                | × x 1        | +        | Te            | 5419   |
| 40.0<br>examine one of<br>eveform Buffer Ir<br>rt of the crankin<br>PicoScope 6 Auto<br>Eile Edit Views<br>PicoScope 6 Auto<br>Eile Edit Views<br>B C D D                                                             | these wave forr<br>idex navigation<br>g.<br>motive for GM - [Cl<br><u>Measurements</u><br>200 ms/div - | ns, use the<br>buttons to<br>hevrolet_Exp<br>Tools Au        | e<br>locate th<br>ress_20190<br>itomotive<br>1 MS | he<br>0912-0003.psda<br>Help | ata]<br>1 of 3 | • 0                | <b>x</b> 1   | +        | Te            | 5419   |
| 40.0<br>examine one of<br>tweform Buffer Ir<br>rt of the crankin<br>PicoScope 6 Auto<br>PicoScope 6 Auto<br>Lile Edit Views<br>B C D D<br>C<br>D D<br>C<br>D D<br>D<br>D<br>D<br>D<br>D<br>D<br>D<br>D<br>D<br>D<br>D | these wave forr<br>idex navigation<br>g.<br>motive for GM - [Cl<br><u>Measurements</u><br>200 ms/div   | ns, use the<br>buttons to<br>hevrolet_Exp<br>Tools Au        | e<br>locate th<br>ress_20190<br>itomotive<br>1 MS | he<br>0912-0003.psda<br>Help | ata]<br>1 of 3 |                    | <b>x</b> 1   | •        | Te            | 5419   |
| 40.0<br>examine one of<br>eveform Buffer Ir<br>rt of the crankin<br>PicoScope 6 Auto<br>PicoScope 6 Auto<br>Eile Edit Views<br>B C D D<br>20.0<br>V<br>16.0                                                           | these wave forr<br>ndex navigation<br>g.<br>motive for GM - [Cl<br><u>Measurements</u><br>200 ms/div   | ns, use the<br>buttons to<br>hevrolet_Exp<br>Tools Au        | e<br>locate th<br>ress_20190<br>itomotive<br>1 MS | he<br>0912-0003.psda<br>Help | ata]<br>1 of 3 |                    | <b>x</b> 1   | -        | C<br>R<br>Tre | 5411   |
| 40.0<br>examine one of<br>eveform Buffer Ir<br>rt of the crankin<br>PicoScope 6 Auto<br>Eile Edit Views<br>B C D J<br>20.0<br>V<br>16.0                                                                               | these wave forr<br>ndex navigation<br>g.<br>motive for GM - [Cl<br><u>Measurements</u><br>200 ms/div   | ns, use the<br>buttons to<br>hevrolet_Exp<br>Tools Au        | e<br>locate th<br>ress_20190<br>itomotive<br>1 MS | he<br>0912-0003.psda<br>Help | ata]<br>1 of 3 |                    | <b>• x</b> 1 |          | Tre           | 5419   |
| 40.0<br>examine one of<br>eveform Buffer Ir<br>rt of the crankin<br>PicoScope 6 Auto<br>Eile Edit Views<br>B C D D<br>20.0<br>V<br>16.0                                                                               | these wave forr<br>ndex navigation<br>g.<br>motive for GM - [Cl<br><u>Measurements</u><br>200 ms/div   | ns, use the<br>buttons to<br>hevrolet_Exp<br>Tools Au        | e<br>locate th<br>ress_20190<br>itomotive<br>1 MS | he<br>0912-0003.psda<br>Help | ata]<br>1 of 3 |                    |              | -        | Te            | 5419   |
| 40.0<br>examine one of<br>aveform Buffer Ir<br>irt of the crankin<br>PicoScope 6 Auto<br>Eile Edit Views<br>B C D D<br>20.0<br>V<br>16.0<br>12.0<br>8.0                                                               | these wave form<br>ndex navigation<br>g.<br>motive for GM - [Cl<br><u>Measurements</u><br>200 ms/div   | ns, use the<br>buttons to<br>hevrolet_Exp<br>Tools Au        | e<br>locate th<br>ress_20190<br>tomotive<br>1 MS  | he<br>0912-0003.psda<br>Help | ata]<br>1 of 3 |                    |              |          | Tre           | 5419   |

The graphic above depicts a viewable Wave Form Pattern.

To view the Wave Form, zoom in to the right side of the graph.

| PicoScope 6 Auto                                                                                                    | motive for GM - [C                                                                                                    | hevrolet_Exp     | 1622 20130                 |              |          |     |                           |      | 1000       |                        |
|----------------------------------------------------------------------------------------------------|----------------------------------------------------------------------------------------------------|------------------|----------------------------|--------------|----------|-----|---------------------------|------|------------|------------------------|
| <u>File Edit Views</u>                                                                                                    | Measurements                                                                                                    | <u>T</u> ools Au | tomotive                   | <u>H</u> elp |          |     |                           |      |            |                        |
| № 🦻 🕼 🚺                                                                                                    | 200 ms/div 🔹                                                                                                    |                  | 1 MS                       |              | 1 of 3   | • 0 | <b>∢</b> x1               |      | <b>k</b> 🖑 | QC                     |
|                                                                                                    |                                                                                                    |                  |                            |              |          |     |                           | 1    | Tech       | inology                |
| 20.0<br>Channel Options<br>Advanced option<br>16.0                                                                                                    | is for channel A                                                                                                    |                  |                            | _            |          |     |                           |      |            |                        |
| 1 1                                                                                                    |                                                                                                    |                  |                            | 1            |          |     |                           |      |            |                        |
| hange settings.                                                                                                    |                                                                                                    | t.               |                            |              |          |     |                           |      |            | 5419                   |
| hange settings.<br>Select the drop<br>channel A).                                                                                                    | down next to t                                                                                                    | he blue "A'      | " (for                     |              |          |     |                           |      | -          | 5419                   |
| <ul> <li>Select the drop channel A).</li> <li>PicoScope 6 Auto Eile Edit Views</li> </ul>                                                                                                    | down next to t<br>motive for GM<br>Measurements                                                                                                    | he blue "A'      | " (for                     | Неір         |          |     |                           | 2000 |            | 5419 <sup>-</sup><br>× |
| hange settings.<br>Select the drop<br>channel A).<br>PicoScope 6 Auto<br>Eile Edit Views<br>Select the drop                                                                                                    | down next to t<br>motive for GM<br><u>Measurements</u><br>200 ms/div                                                                                                    | he blue "A'      | " (for<br>tomotive         | Help         | 12 of 12 |     | 4 × 1                     |      | □<br>► ₹7  | 5419<br>×              |
| <ul> <li>Select the drop channel A).</li> <li>PicoScope 6 Auto</li> <li>Eile Edit Views</li> <li>B C P L</li> </ul>                                                                                                    | down next to t<br>motive for GM<br><u>Measurements</u><br>200 ms/div                                                                                                    | he blue "A'      | " (for<br>tomotive         | Help         | 12 of 12 | > @ | 4 × 1                     | -    | Teel       | 54197<br>×             |
| change settings.<br>Select the drop<br>channel A).<br>PicoScope 6 Auto<br>Eile Edit Views<br>Ballon Pallon<br>Range                                                                                                    | down next to to<br>motive for GM<br><u>Measurements</u><br>200 ms/div                                                                                                    | he blue "A'      | " (for<br>tomotive         | Help         | 12 of 12 | × 0 | 4 × 1                     | -    | Teel       | 5419;<br>×             |
| <ul> <li>Select the drop channel A).</li> <li>PicoScope 6 Auto Eile Edit Views</li> <li>B C P C P C P C P C P C P C P C P C P C</li></ul>                                                                                                    | down next to t<br>motive for GM<br>Measurements<br>200 ms/div                                                                                                    | he blue "A'      | " (for<br>tomotive         | Help         | 12 of 12 |     | < × 1                     | -    | C<br>Tecl  | 5419;<br>×             |
| <ul> <li>Select the drop channel A).</li> <li>PicoScope 6 Auto</li> <li>Eile Edit Views</li> <li>B C P C</li> <li>Range</li> <li>Coupling</li> <li>Probe x1</li> </ul>                                                                                                    | down next to t<br>motive for GM<br>Measurements<br>200 ms/div<br>Auto<br>DC<br>(minimized<br>(minimized)                                                                                                    | he blue "A'      | " (for<br>tomotive<br>1 MS | Help<br>•    | 12 of 12 |     | < × 1                     | -    | Teel       | 54197<br>×             |
| Change settings.<br>Select the drop<br>channel A).<br>PicoScope 6 Auto<br>Eile Edit Views<br>B C D C<br>Range<br>Coupling<br>Probe x1<br>Resolution Enhance<br>Select the maximum<br>probe of bio                                                                                                    | down next to to<br>motive for GM<br>Measurements<br>200 ms/div                                                                                                    | he blue "A'      | " (for<br>tomotive         | Help         | 12 of 12 |     | < x 1                     | -    | Teel       | 54197<br>×             |
| Change settings.<br>→ Select the drop<br>channel A).<br>→ PicoScope 6 Auto<br>Eile Edit Views<br>→ B C D C<br>Range<br>Coupling<br>Probe x1<br>Resolution Enhance<br>Select the maximum<br>number of bits.<br>When should                                                                                                    | down next to t<br>motive for GM<br>Measurements<br>200 ms/div<br>Auto<br>C<br>T<br>Measurement<br>Auto<br>C<br>T<br>Measurements<br>Auto<br>C<br>T<br>Measurements<br>C<br>Measurements<br>C<br>Measurements<br>Measurements<br>C<br>Measurements<br>C<br>Measurements<br>C<br>Measurements<br>C<br>Measurements<br>C<br>Measurements<br>C<br>Measurements<br>C<br>Measurements<br>C<br>Measurements<br>Measurements<br>C<br>Measurements<br>Measurement<br>Measurement<br>Meas | he blue "A'      | " (for<br>tomotive         | Help         | 12 of 12 |     | 4 × 1                     | -    | Teel       | 5419ï                  |
| Change settings.<br>Select the drop<br>channel A).<br>PicoScope 6 Auto<br>Eile Edit Views<br>B C D D<br>Range<br>Coupling<br>Probe x1<br>Resolution Enhance<br>Select the maximum<br>number of bits.<br>When should<br>Coupling<br>Coupling<br>Probe x1<br>Resolution Enhance<br>Select the maximum<br>number of bits.<br>When should<br>Coupling                                                                                                    | down next to t<br>motive for GM<br>Measurements<br>200 ms/div<br>Auto<br>DC<br>ment<br>1 2.0 bits<br>1 use this feature<br>1 kHz                                                                                                    | he blue "A'      | ' (for<br>tomotive         | Help         | 12 of 12 |     | 4 × 1                     | -    | Teel       | 54197<br>×             |
| Change settings.<br>Select the drop<br>channel A).<br>PicoScope 6 Auto<br>Eile Edit Views<br>B C D C<br>Range<br>Coupling<br>Probe x1<br>Resolution Enhance<br>Select the maximum<br>number of bits.<br>When should<br>Lowpass Filtering<br>Ctivate Filtering<br>Axis Scaling                                                                                                    | down next to t<br>motive for GM<br>Measurements<br>200 ms/div<br>Auto<br>DC<br>ment<br>1 12.0 bits<br>1 1 use this feature<br>1 1 kHz                                                                                                    | he blue "A'      | " (for<br>tomotive         | Help         | 12 of 12 |     | < × 1                     |      | Teel       | 54197                  |
| change settings.<br>Select the drop<br>channel A).<br>PicoScope 6 Auto<br>Eile Edit Views<br>B C D D<br>Range<br>Coupling<br>Probe x1<br>Resolution Enhance<br>Select the maximum<br>number of bits.<br>When should<br>Covpass Filtering<br>Axis Scaling<br>Scale                                                                                                    | down next to to<br>motive for GM<br>Measurements<br>200 ms/div<br>Auto<br>DC<br>T<br>ment<br>1 120 bits<br>1 use this feature<br>1 1 kHz                                                                                                    | he blue "A'      | ' (for<br>tomotive<br>1 MS |              | 12 of 12 |     | < × 1                     | -    | Teel       | 54197                  |
| change settings.<br>Select the drop<br>channel A).<br>PicoScope 6 Auto<br>Eile Edit Views<br>B C D D<br>Range<br>Coupling<br>Probe x1<br>Resolution Enhance<br>Select the maximum<br>number of bits.<br>When should<br>Lowpass Filtering<br>Ctivate Filtering<br>Scale<br>Offset                                                                                                    | down next to to<br>motive for GM<br>Measurements<br>200 ms/div<br>Auto<br>DC<br>ment<br>1 12.0 bits<br>1 use this feature<br>1 use this feature<br>1 00<br>1 0.00 %                                                                                                    | he blue "A'      | ' (for<br>tomotive         | Help         | 12 of 12 |     | 4 x 1                     |      | Teel       | 54197                  |
| change settings.<br>Select the drop<br>channel A).<br>PicoScope 6 Auto<br>Elie Edit Views<br>B C D D<br>Range<br>Coupling<br>Probe x1<br>Resolution Enhance<br>Select the maximum<br>number of bits.<br>When should<br>Lowpass Filtering<br>Ctivate Filtering<br>Coupling<br>Coupling<br>Coupling<br>Probe x1<br>Resolution Enhance<br>Select the maximum<br>number of bits.<br>When should<br>Coupling<br>Coupling<br>Probe x1<br>Resolution Enhance<br>Select the maximum<br>number of bits.<br>When should<br>Coupling<br>Coupling<br>Probe x1<br>Resolution Enhance<br>Select the maximum<br>number of bits.<br>Coupling<br>Coupling<br>Probe x1<br>Resolution Enhance<br>Select the maximum<br>number of bits.<br>Coupling<br>Coupling<br>Probe x1<br>Resolution Enhance<br>Select the maximum<br>number of bits.<br>Coupling<br>Coupling<br>Probe x1<br>Resolution Enhance<br>Select the maximum<br>number of bits.<br>Coupling<br>Coupling<br>Coupling<br>Probe x1<br>Resolution Enhance<br>Select the maximum<br>number of bits.<br>Coupling<br>Coupling<br>Cou | down next to to<br>motive for GM<br>Measurements<br>200 ms/div<br>Auto<br>Auto<br>DC<br>                                                                                                    | he blue "A'      | " (for<br>tomotive         | Help         | 12 of 12 |     | <ul> <li>✓ x 1</li> </ul> |      | Teel       | 54197                  |

The channel options screen should be displayed.

- $\Rightarrow$  Select the Lowpass Filtering Active Filtering check box (100 Hz to start).
- $\Rightarrow$  Change the Axis Scaling Scale value to 26.00.

| - 12           | and the second | - India | ~~~~~ |      |     |    |      |
|----------------|----------------|---------|-------|------|-----|----|------|
| Lacona Lat     |                |         |       |      |     |    |      |
| Same and and   |                |         |       |      |     |    |      |
|                |                |         |       |      |     |    |      |
| and the second | - Annual -     |         |       | <br> | - 2 | ** | 1.00 |

Take note, the voltage graph appears to have disappeared, but if you look at the scaling on the left, you will see that the value is a negative number.

 $\Rightarrow~$  Use the axis scaling offset to bring the graph back into view.

|                                |             | pico                                      |
|--------------------------------|-------------|-------------------------------------------|
|                                | Sam         | mmm                                       |
| ALL IN THE CONTRACT OF A STATE | 14 14 14 14 | A2 in in in in in in in in in in in in in |
|                                |             |                                           |

The graphic above depicts a viewable Voltage Graph Pattern.

| 761     | - + | • 1 of 3 |   | v1 ) )  |       |             |  |
|---------|-----|----------|---|---------|-------|-------------|--|
|         |     |          |   |         | 99979 |             |  |
| (       | •   | B        | • | - C, D, |       |             |  |
| 97<br>V |     |          |   |         |       | 4<br>1<br>1 |  |
| v       |     |          |   |         |       |             |  |

### Use the waveform Buffer button to move to the next window.

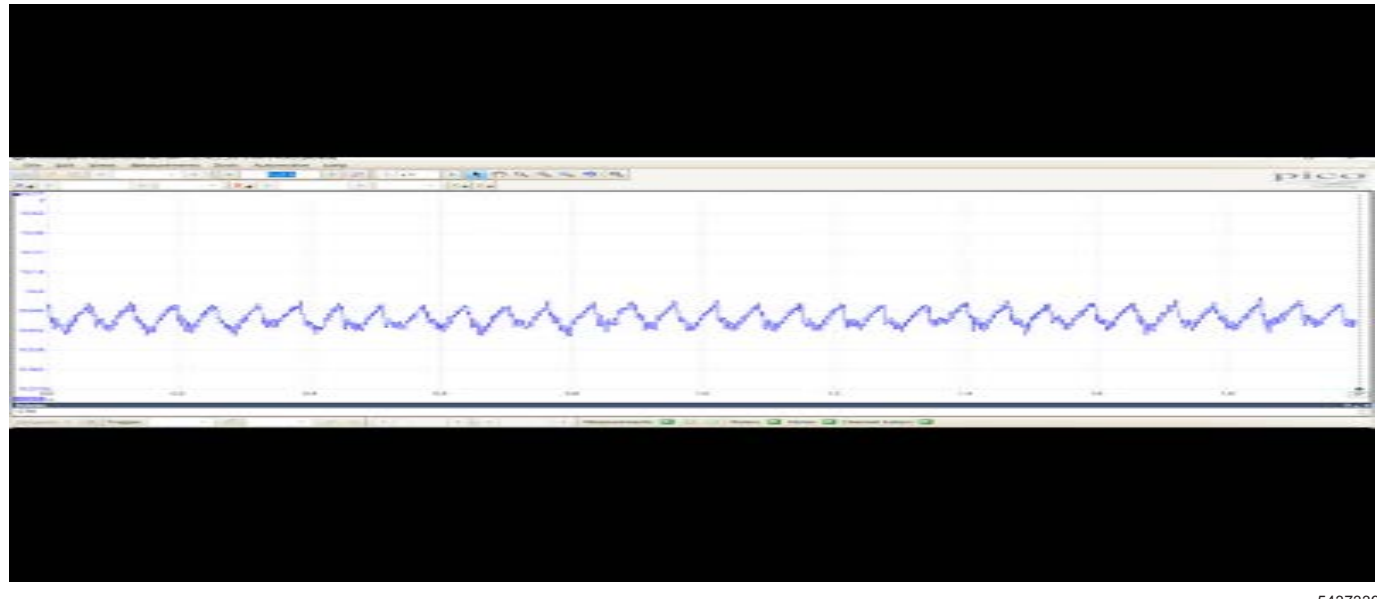

The graph above illustrates an engine that will pass a compression test and there is no reason to think that there is anything mechanically wrong with the engine.

⇒ If the graph does not look like the graph above, refer to the Analyzing Relative Compression Graphs section below.

### **Analyzing Relative Compression** Graphs

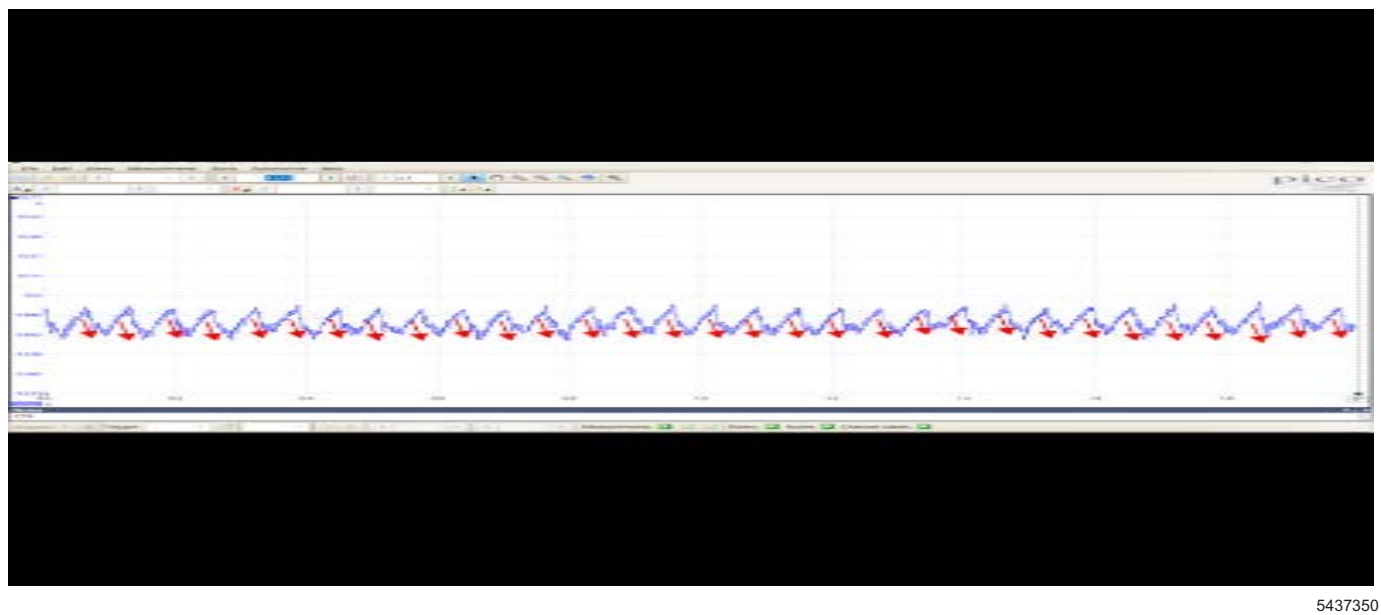

When examining these graphs, view the downward portion of the waveform.

This area of the graph is the engine starter pulling more electricity from the battery during a compression stroke.

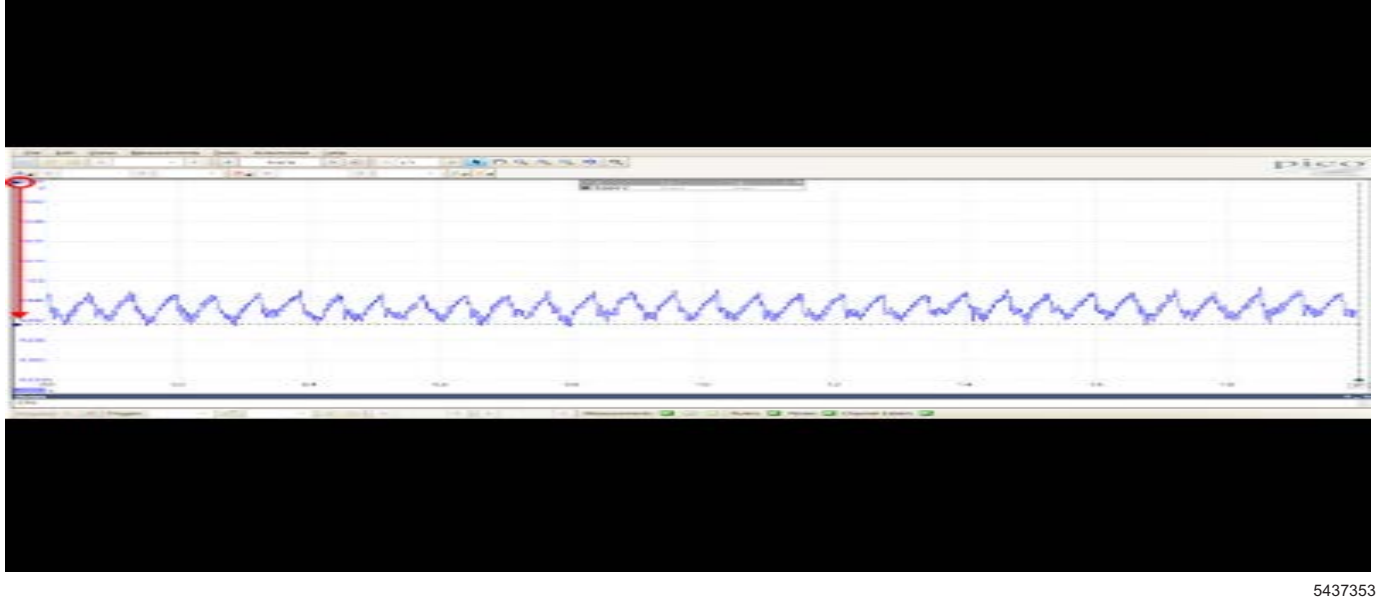

Utilizing a horizontal ruler, line up the bottom of the waveform.

Select the blue box and drag it to the location that's  $\Rightarrow$ viewable.

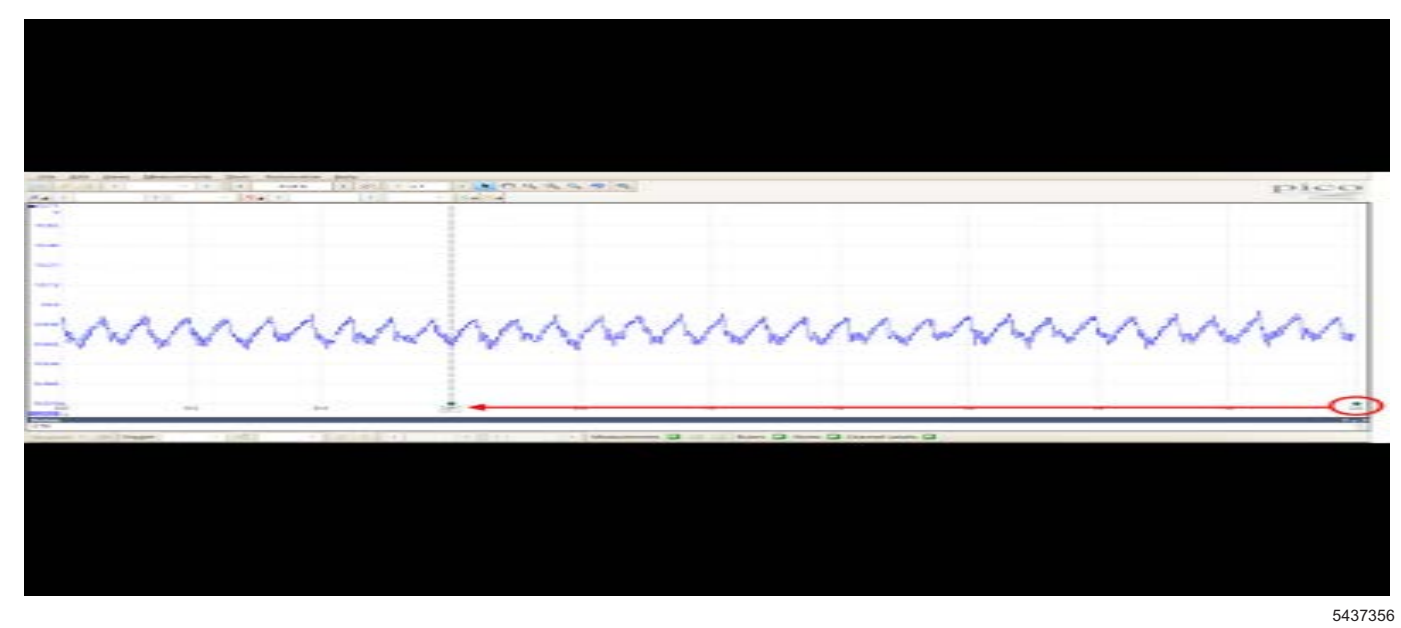

Vertical rulers may be used as well.

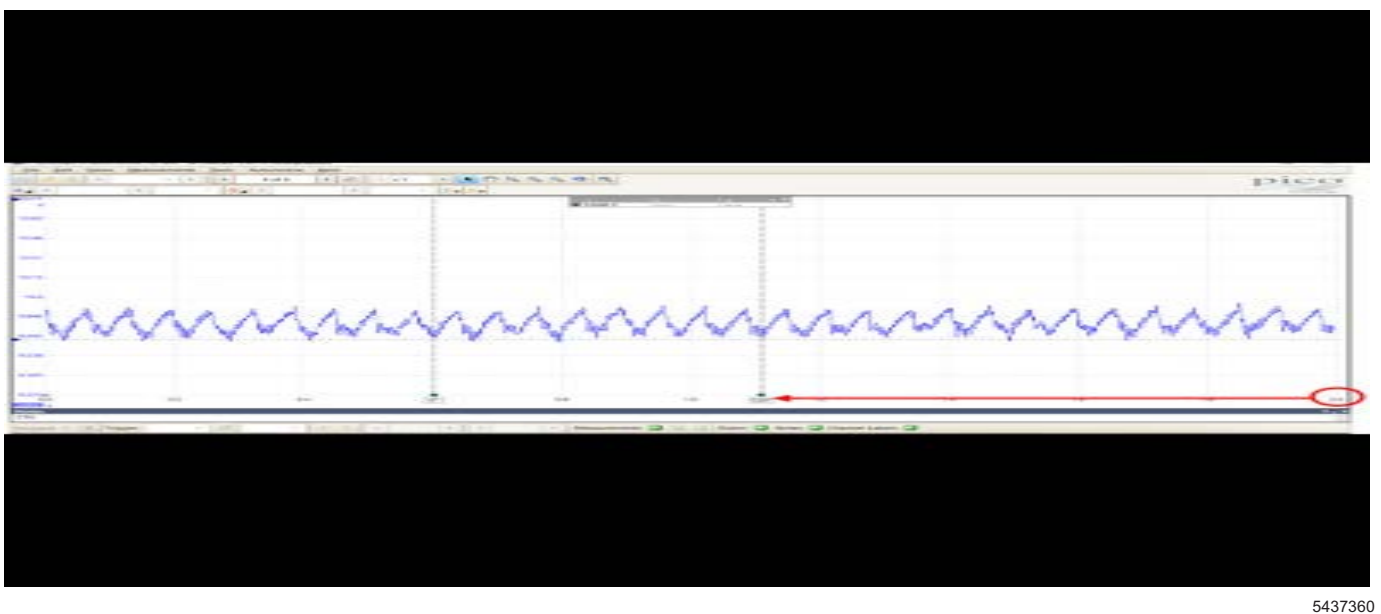

Utilize a second ruler.

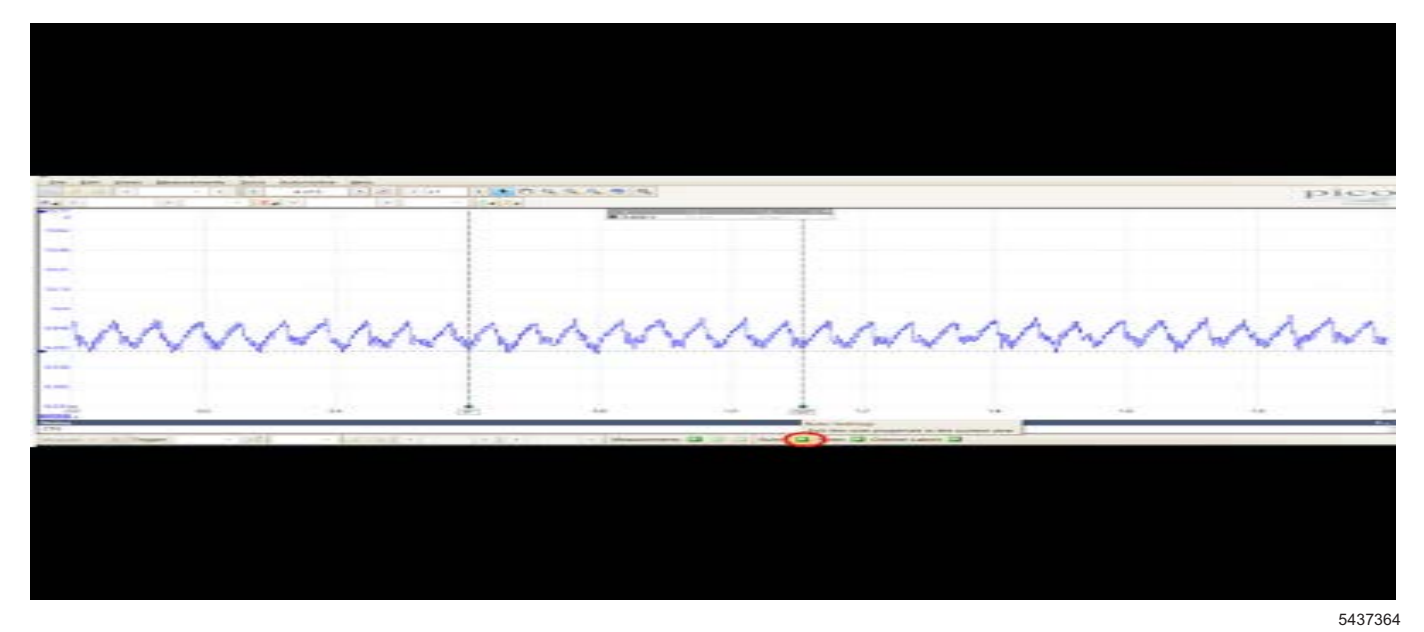

Select the Ruler Settings Button to display the Ruler Setting menu options.

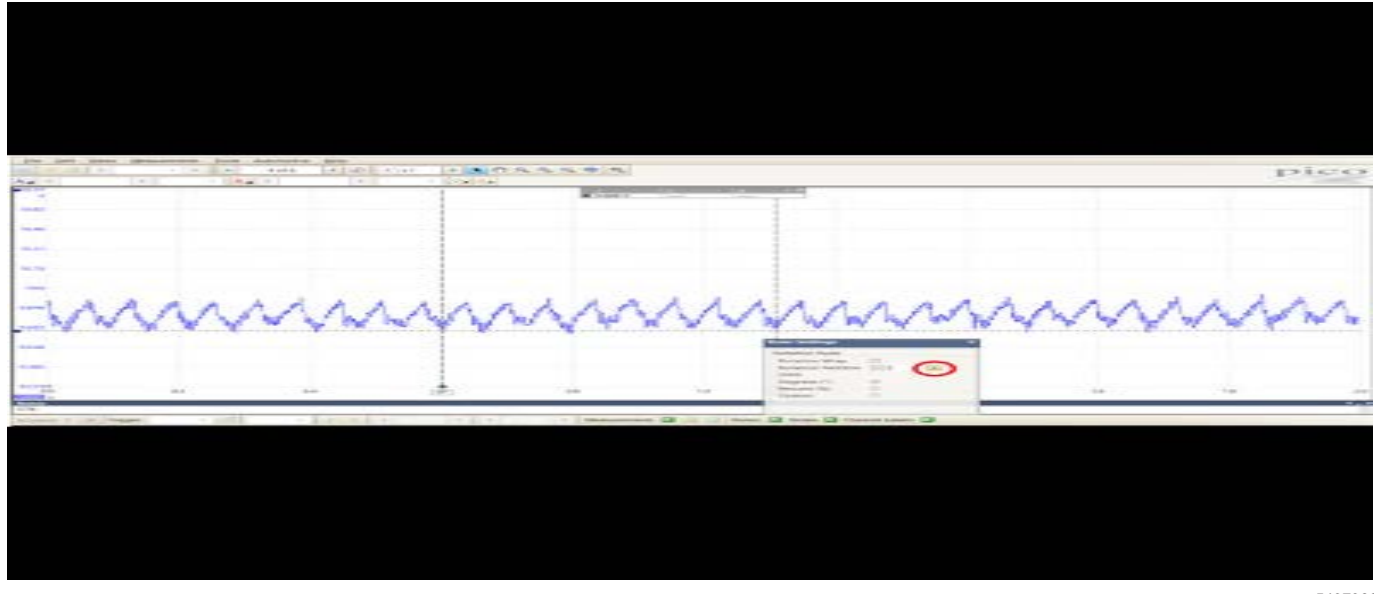

Change the rotation partition to 8, to represent the number of cylinders in the engine.

November, 2019

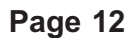

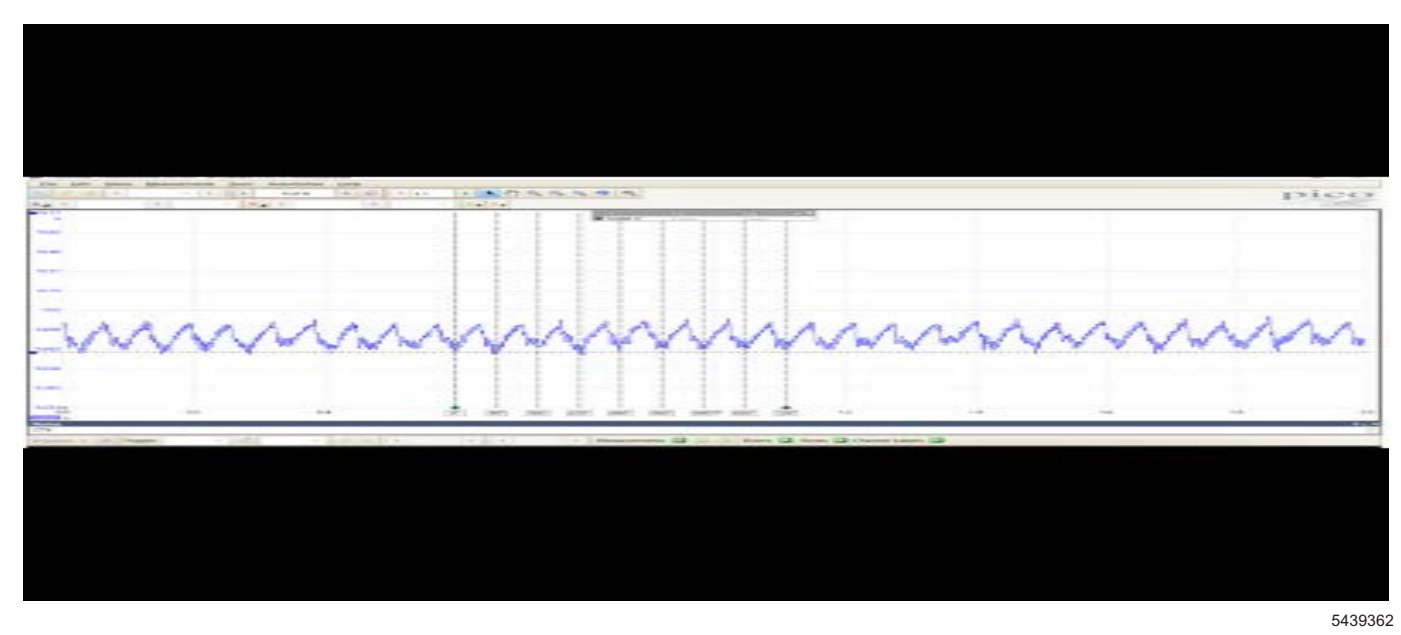

This should help to identify the top of each compression stroke in two rotations of the engine.

It is not an issue if you see a few of these "tips" that do not touch the line. What we are looking for is consistently one of every eight points not hitting the line for an eight cylinder engine.

#### Sample Waveforms for Reference

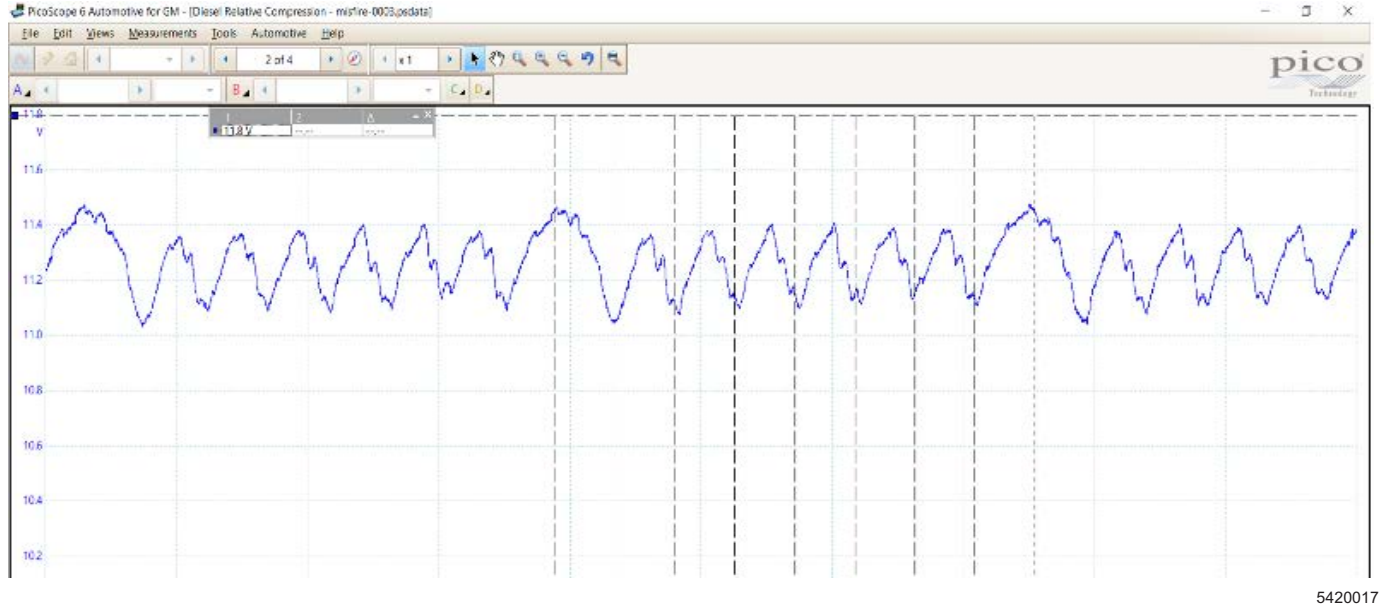

The graphic above depicts an example of an eight-cylinder engine with a cylinder that has no compression in one cylinder.

Note that one of the dips is missing and it repeats every eight dips.

 This is a clear indication that there is an issue with this engine.

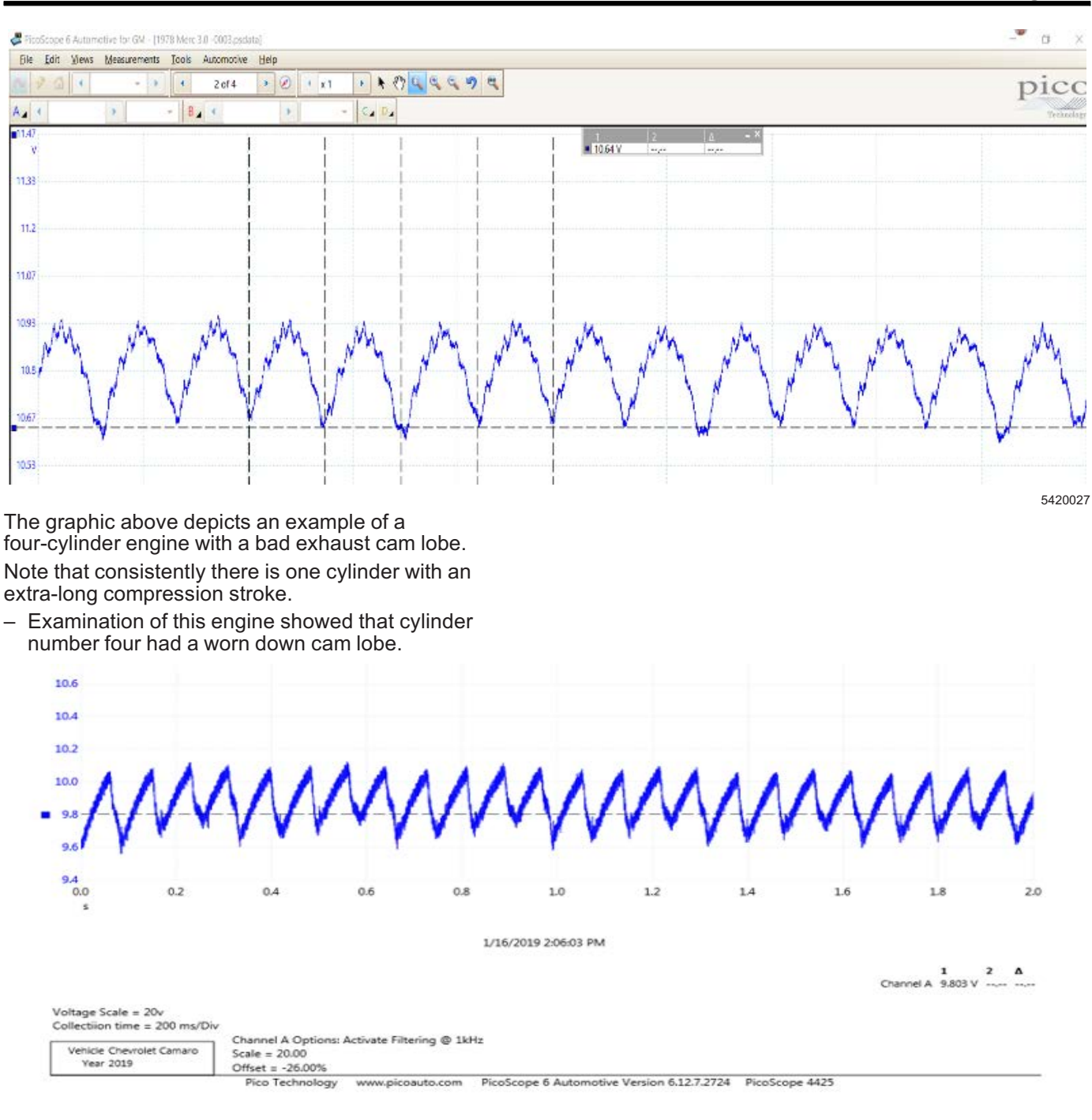

This is a four-cylinder engine with a 20 PSI loss in one cylinder.

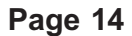

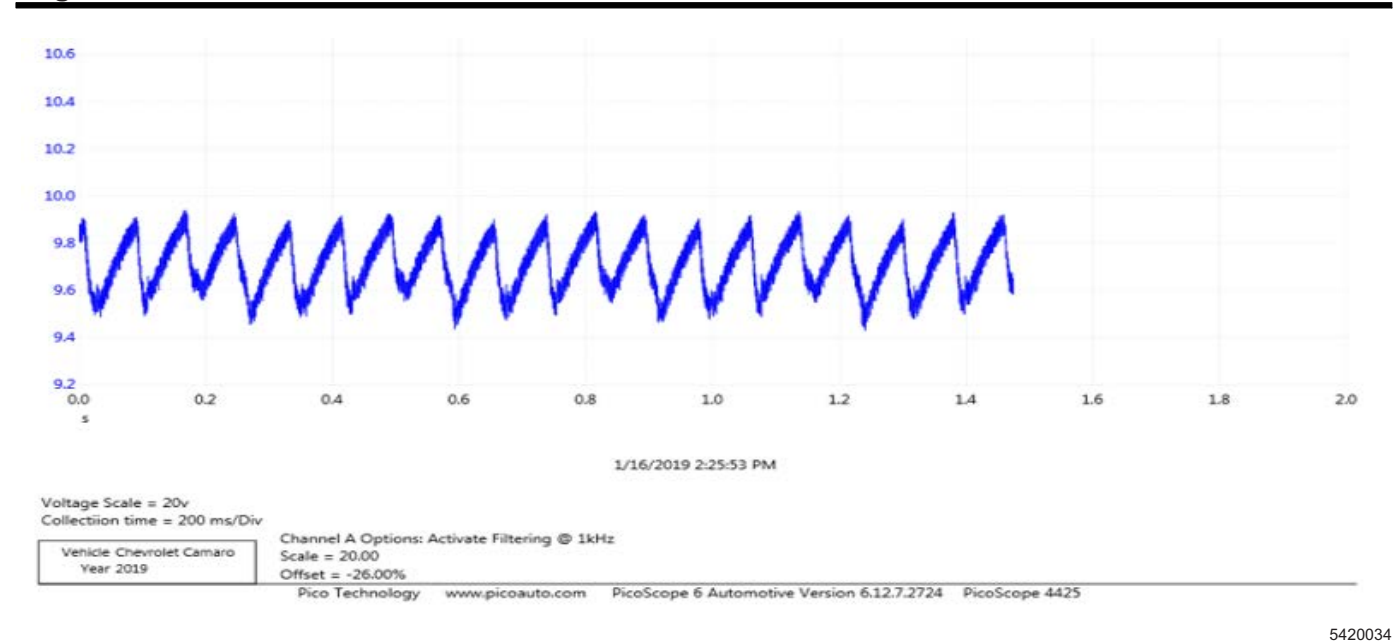

## This is a four-cylinder engine with a 40 $\ensuremath{\mathsf{PSI}}$ loss in one cylinder.

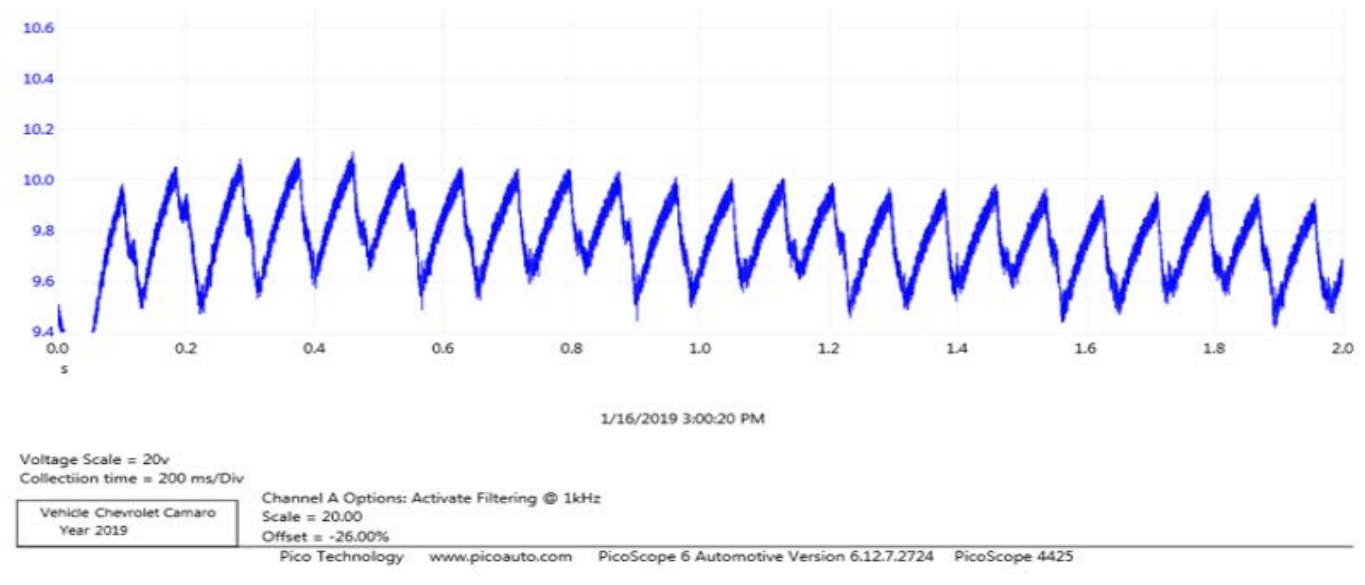

This is a four-cylinder engine with a 60 PSI loss in one cylinder.

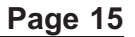

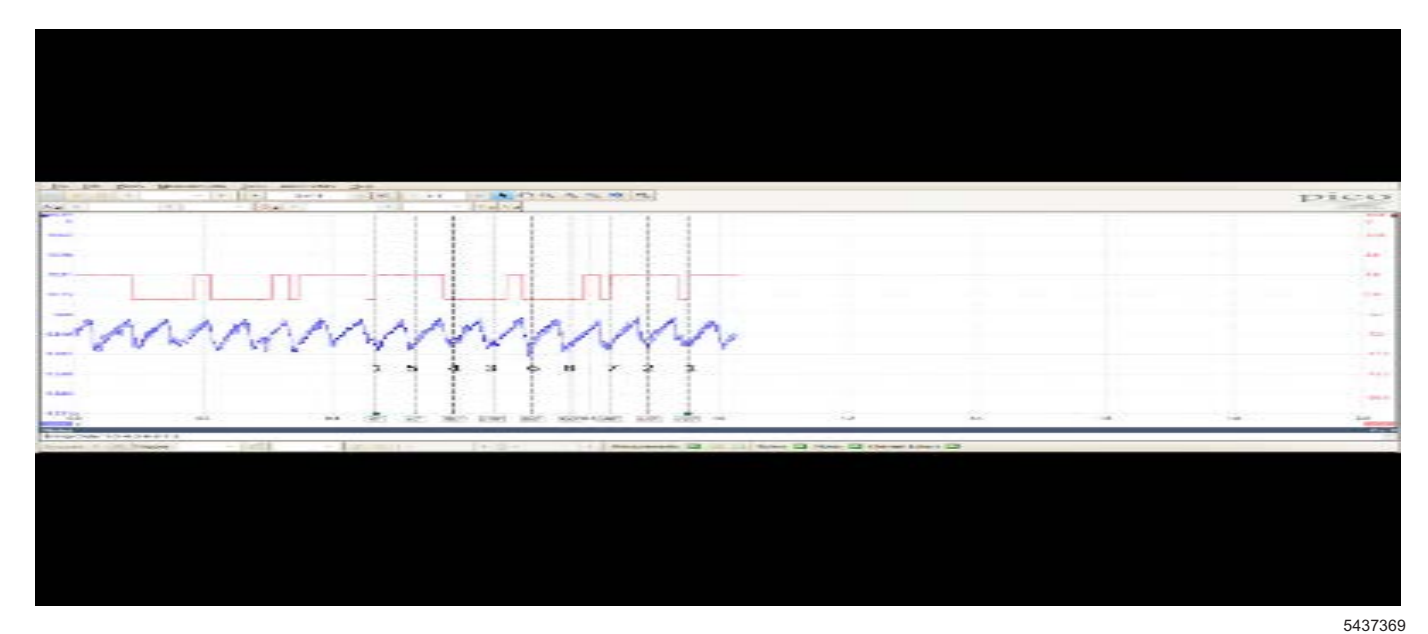

If an engine has low or high compression on one cylinder, it may be useful to add an injector pulse or a Camshaft Position Sensor to help determine which cylinder has an issue.

The graphic above shows the signal from the even bank intake Cam Position Sensor for reference.

### **Background Information**

By graphing the battery voltage while cranking an engine, we can get a good picture of how the compression in each cylinder compares to the compression in each of the other cylinders in the engine. When you think about an engine being cranked over by the starter, each time a piston compresses the charge in the cylinder, the drag on the starter increases, which in turn, increases the starter draw and decreases the battery voltage until the air in the cylinder is compressed. After this compression stroke and before the next cylinder in the firing order begins its compression stroke, there is a short period of cranking where the voltage increases. This is what gives the us the pattern to examine on a scope as well as the distinctive sound of an engine being cranked.

If each cylinder in the engine are of very close compression, the resulting pattern on the scope will be equal all the way across the screen. If one of the cylinders in a four-cylinder engine has low compression compared to the other three, then every four "waves" will look different from the other three. The same can be said of an eight-cylinder engine that has a weak cylinder. The wave pattern will look different on every eighth wave.

| Version  | 1                          |
|----------|----------------------------|
| Modified | Released November 12, 2019 |

GM bulletins are intended for use by professional technicians, NOT a "<u>do-it-yourselfer</u>". They are written to inform these technicians of conditions that may occur on some vehicles, or to provide information that could assist in the proper service of a vehicle. Properly trained technicians have the equipment, tools, safety instructions, and know-how to do a job properly and safely. If a condition is described, <u>DO NOT</u> assume that the bulletin applies to your vehicle, or that your vehicle will have that condition. See your GM dealer for information on whether your vehicle may benefit from the information.

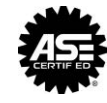

WE SUPPORT VOLUNTARY TECHNICIAN CERTIFICATION